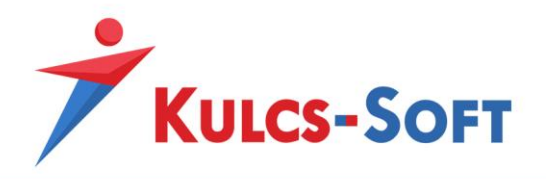

Kulcs-Könyvelés

Egyenlegközlő és fizetési felszólítás e-mail küldés beállítása Gmail fiók esetén

1. lépés: Beállítások/Alapbeállítások/Cég adatai fülön az e-mail cím megadása:

| Beállítások                                                                                                    |                                                                                                    |                                                                                   |  |
|----------------------------------------------------------------------------------------------------|----------------------------------------------------------------------------------------------------|-----------------------------------------------------------------------------------|--|
| ⊡… Cégfüggő beállítások<br><mark>Cég adatai</mark><br>Listák beállításai                                                                                                    | Cégfüggő beáll                                                                                                    | ítások                                                                            |  |
| Nyelv<br>Feladás<br>Egyéb<br>Másodlagos könyvelés<br>Áfa                                                                                                    | Itt megadhatja a könyvel<br>kettőt kiválaszthat, melye                                                                                             | t cég adatait. A listák beállításainál ezekből<br>k a listákon szerepelni fognak. |  |
| <ul> <li>Különbözetek</li> <li>Főkönyvi számok devizái</li> <li>Elszámolási időszak</li> <li>Pénzforgalmi elszámolás</li> <li>Behajtási költségátalány</li> <li>65A bevallás 07/08 lap</li> <li>Elhatárolás</li> <li>Kószpénzes tételek</li> <li>Turizmusfejl.hozzájárulás</li> <li>Költséghely felosztás</li> <li>Előkönyvelés</li> <li>NAV számlaimport</li> <li>Iktató</li> <li>Felhasználófüggő beállítások</li> <li>Háttérkép és színek</li> <li>Kezelés</li> <li>Nyomtatás beállításai</li> <li>Kedvencek</li> <li>Könyvelés</li> </ul> | Cégnév:<br>Cím:<br>Adószám:<br>Közösségi adószám:<br>Telefon:<br>E-mail cím:<br>Bankszámlaszám (0 db):<br>Cégjegyzékszám:<br>Statisztikai számjel: | Teszt Cég                                                                         |  |
|                                                                                                    | Számlatükör                                                                                                    | O <u>K</u> Mégse                                                                  |  |

2. A Gmailben be kell állítani a kétfaktoros hitelesítést, hogy a leveleket ki tudjuk küldeni:

## A kétlépcsős azonosítás bekapcsolása

- 1. Nyissa meg Google-fiókját 🗹 .
- 2. A navigációs panelen válassza a Biztonság lehetőséget.
- 3. A "Bejelentkezés a Google-ba" panelen válassza a Kétlépcsős azonosítás > Kezdés elemet.
- 4. Kövesse a képernyőn megjelenő utasításokat.

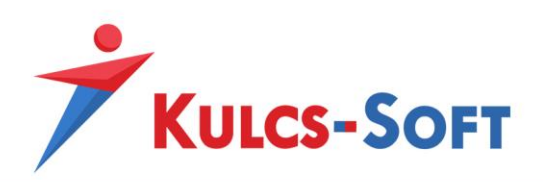

| Google Fiók Q Keresés a Google-fiókban | ······                             |                                |   |
|----------------------------------------|------------------------------------|--------------------------------|---|
| Kezdőlap                               |                                    |                                |   |
| <u>I≟</u> Személyes adatok             | Bejelentkezés a Google-ba          |                                |   |
| Adatok és személyre szabás             |                                    |                                |   |
| 🔒 Biztonság                            |                                    |                                |   |
| On Személyek és megosztás              | Jelszó                             | Utolsó módosítás dátuma: 10:05 | > |
| Fizetések és előfizetések              | Bejelentkezés telefon segítségével | Ө кі                           | > |
|                                        | Kétlépcsős azonosítás              | ө кі                           | > |

A jobb oldalon található nyílra kattintva, az első lépések lehetőség kiválasztása után meg kell adni egy mobilszámot, amire egy sms-ben kódot küld a Gmail, azt megadva már be tudja kapcsolni a kétfaktoros hitelesítést

| ← Kétlépcsős azonosítás                                                                                                |
|----------------------------------------------------------------------------------------------------|
|                                                                                                    |
| Sikerült! Bekapcsolja a kétlépcsős azonosítást?                                                                        |
| Most, hogy már látta a működését, bekapcsolja a kétlépcsős azonosítást a(z)<br>teszt20200914@gmail.com Google-fióknál? |
| 3/3. lépés BEKAPCSOLÁS                                                                                                 |

3. Ha megvan a kétfaktoros hitelesítés, akkor már be tudja állítani az alkalmazásjelszót, amivel használni tudja az e-mail kiküldést:

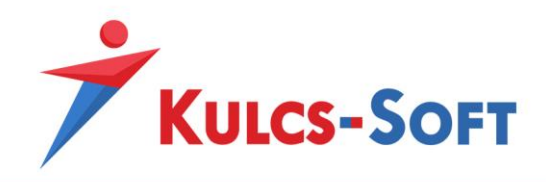

## Alkalmazásjelszavak létrehozása és használata

Ha Kétlépcsős azonosítást használ, és a "helytelen jelszó" hibaüzenet jelenik meg bejelentkezéskor, akkor próbálkozhat alkalmazásjelszó használatával.

- 1. Nyissa meg Google-fiókját 🗹 .
- 2. Válassza a Biztonság pontot.
- 3. A "Bejelentkezés a Google-ba" részben válassza az Alkalmazásjelszavak elemet. Lehetséges, hogy be kell jelentkeznie. Ha nem találja ezt a lehetőséget, az a következők miatt lehet:
  - a. a Kétlépcsős azonosítás nincs beállítva a fióknál;
  - b. a Kétlépcsős azonosítás csak biztonsági kulcsokkal van beállítva;
  - c. munkahelyi, iskolai vagy egyéb szervezeti fiókot használ;
  - d. bekapcsolta a Speciális védelem funkciót.
- 4. Alul válassza a Válassza ki az alkalmazást lehetőséget, majd az Ön által használt alkalmazást > a Válassza ki az eszközt elemet, majd az Ön által használt eszközt > a Létrehozás gombot.
- Kövesse az utasításokat az alkalmazásjelszó megadásához. Az alkalmazásjelszó az eszköz képernyőjén sárga mezőben megjelenő, 16 karakterből álló kód.
- 6. Koppintson a Kész gombra.

| Go | ogle Fiók Q. Keresés a Google-flökban |                           |                                |   |
|----|---------------------------------------|---------------------------|--------------------------------|---|
| ٢  | Kezdőlap                              |                           |                                |   |
| ×. | Személyes adatok                      | Bejelentkezés a Google-ba |                                |   |
| ۲  | Adatok és személyre szabás            |                           | · 🖾 🔤 🐛                        |   |
| ₿  | Biztonság                             |                           |                                |   |
| 8  | Személyek és megosztás                | Jelszó                    | Utolsó módosítás dátuma: 10:05 | > |
| ⊟  | Fizetések és előfizetések             | Kétlépcsős azonosítás     | Se Be                          | > |
|    |                                       | Alkalmazásjelszavak       | Egy sem                        | > |

Hozzon létre egy alkalmazásjelszót, pl. így:

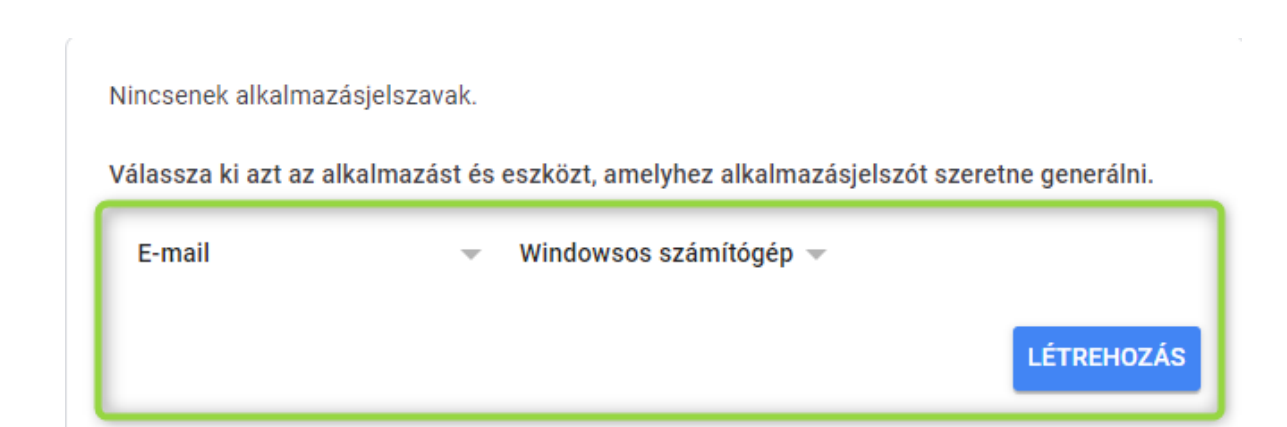

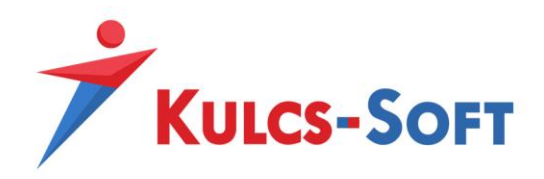

4. A következő ablakban kapott jelszót kell bemásolni a Beállítások/Alapbeállítások/Listák beállításai menüpontban

| Beállítások                                                                                                    | 🔺 🕹 🕹 🕹 🕹 🕹 🕹 🕹 🕹 🕹 🕹 🕹                                                                                                    |
|----------------------------------------------------------------------------------------------------|----------------------------------------------------------------------------------------------------|
| ⊡ Cégfüggő beállítások<br>Cég adatai<br><mark>Listák beállításai</mark>                                                             | Cégfüggő beállítások                                                                                                    |
| Nyelv<br>Feladás<br>Egyéb<br>Másodlagos könyvelés<br>Áfa<br>Különhözetek                                                            | A program által nyomtatott listákon feltüntethet két tetszőleges tartalmú<br>sort, amely a listán a bal felső sarokban fog megjelenni (például ilyen lehet a<br>cég neve és adószáma). |
| Főkönyvi számok devizái     Elszámolási időszak     Pénzforgalmi elszámolás     Behajtási költségátalány     654 bevallás 07/08 lap | Ceg adatok nyomtatasa     Megjelenités minden oldalon     Első sor:     Cégnév     Második sor:     Adószám     v                                                                      |
| - Elhatárolás<br>                                                                                                    | Lehetősége van a listákon a jobb felső sarokban megjeleníteni a lista keltét<br>illetve beállíthatja a listák tételsorainak betűméretét.                                               |
| Költséghely felosztás     Előkönyvelés     NAV számlaimport                                                                         | <ul> <li>Lista dátumának nyomtatása</li> <li>Listák betűmérete: 9 -</li> </ul>                                                                                                    |
| <ul> <li>Felhasználófüggő beállítások</li> <li>Háttérkép és színek</li> <li>Kezelés</li> </ul>                                      | Listák exportálásának beállításai<br>Excel formátum: Teleoített Excel ✓                                                                                                    |
| Nyomtatás beállításai<br>Kedvencek<br>Könyvelés                                                                                     | Adja meg az egyenlegközlő és fizetési felszólítás e-mail küldéséhez szükséges<br>SMTP kiszolgáló beállításokat.<br>E-mail küldés beállítása                                            |
|                                                                                                    | Számlatükör OK Mégse                                                                                                    |

|        | 🖁 E-mail adatainak be                          | állítása                      | × |
|--------|------------------------------------------------|-------------------------------|---|
|        | SMTP kiszolgáló                                |                               |   |
|        | Kiszolgáló címe/neve:                          | smtp.gmail.com                |   |
|        | Port:                                          | 587                           |   |
|        | Időtúllépés:                                   | 60                            |   |
| e<br>e | Maximális <u>c</u> ímzettszám<br>üzenetenként: | 1                             |   |
|        | Az SMTP kiszolgáló                             | hitelesítést igényel          |   |
|        | Felhasználónév:                                | teszt20200914@gmail.com       |   |
|        | Jelszó:                                        | ••••••                        |   |
|        |                                                |                               | - |
|        |                                                | <u>R</u> endben <u>M</u> égse |   |